# **INSTRUCCIONES APLICACIÓN**

## **1.- ENTRAS EN INTERNET**

Ya dentro de internet pones:

• <u>https://www.miclub.pro/cd-quintanar</u>

| La Henda de tu Club // www.miclub | o.pro               |                                        |                   |                   |                  | - Registrate inicial Sesión Contacto 🗗 Ver Cesta 🛒 |
|-----------------------------------|---------------------|----------------------------------------|-------------------|-------------------|------------------|----------------------------------------------------|
|                                   |                     | 6                                      | C.D.              | OUINTAN           | AR               |                                                    |
|                                   |                     | C. D. QU                               | INTANAR           | TIENDA OI         | FICIAL           |                                                    |
|                                   | A Inicio 🗾 Contacto | 2                                      |                   |                   |                  |                                                    |
|                                   |                     |                                        |                   |                   |                  |                                                    |
|                                   |                     |                                        | CD Quintanar-     | Palacio Segovia   | a                |                                                    |
|                                   |                     |                                        | and an and a      | and begoth        |                  |                                                    |
|                                   |                     |                                        | Kit Lung da a     | - Maran Bara      |                  |                                                    |
|                                   |                     |                                        | Kit Jugadore      | es Masculino      |                  |                                                    |
|                                   |                     |                                        | 135               | .00€              |                  |                                                    |
|                                   |                     |                                        | COMPRAR K         | IT COMPLETO       |                  |                                                    |
|                                   |                     |                                        |                   |                   |                  |                                                    |
|                                   | LINE                | LINE                                   | LINE              | LINE              | А                | А                                                  |
|                                   |                     |                                        |                   |                   |                  |                                                    |
|                                   | - ···               | ······································ |                   |                   |                  |                                                    |
|                                   |                     |                                        |                   | 1 1               |                  | 1                                                  |
|                                   |                     |                                        | 0                 |                   |                  | 11                                                 |
|                                   | CDQS01-CM1010-700   | CDQS01-CM1010-450                      | CDQS01-CZ1212-100 | CDQS01-SW2404-700 | CDQS01-IR7500    | ii Novedad !!<br>cboso1-iP1953                     |
|                                   | ENTRENAMIENTO       | ENTRENO HOMBRE                         | ENTRENAMIENTO     | ENTRENO           | CHAQUETA         | PANTALÓN                                           |
|                                   | Azul Royal          | Verde                                  | Negro             | Azut Royat        | Verde / Blanco   | Negro / Blanco                                     |
|                                   | Adulto : 8.00 €     | Adulto: 8.00 €                         | Adulto : 10.00 €  | Adulto : 18.00 €  | Adulto : 38.00 € | Adulto : 38.00 €                                   |
|                                   | Nino : 8.00 €       | rento : 8.00 €.                        | NINO : 10.00 €    | NIND : 18.00 €    | reno : 58.00 €   | Niño : 38.00 €                                     |

# 2.- ELIGES EL PACK QUE TE CORRESPONDE

Estos son los diferentes packs:

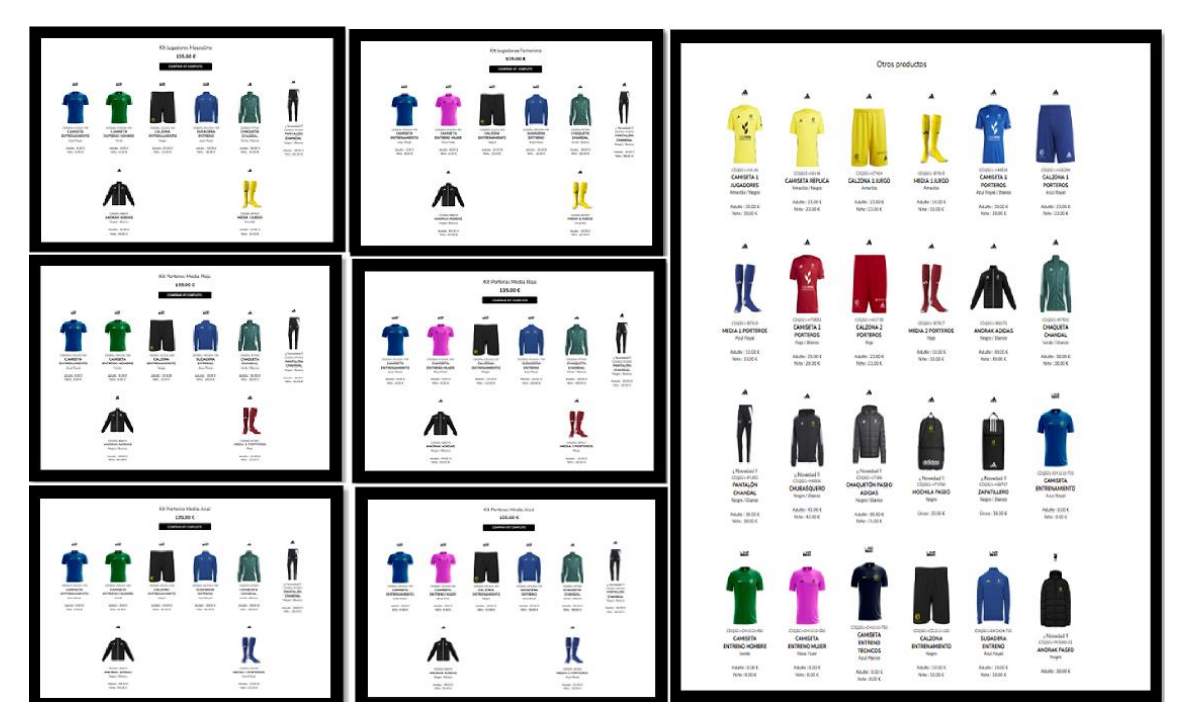

# 3.- UNA VEZ ELEGIDO DA "COMPRAR KIT COMPLETO" O SI ES OTRO PRODUCTO PUES AL PRODUCTO EN COCRETO

Y te saldrá esta página (he cogido el primer pack como ejemplo)

|                         |                   | C.D. QUINTANAR<br>C.D. QUINTANAR                          | R                                                            |            |               |  |  |  |
|-------------------------|-------------------|-----------------------------------------------------------|--------------------------------------------------------------|------------|---------------|--|--|--|
| <br>🛠 Inicio            | 2 Contacto        |                                                           |                                                              |            |               |  |  |  |
| Kit Jugadores Masculino |                   |                                                           |                                                              |            |               |  |  |  |
|                         | CDQS01-IR7500     | CD Quintanar-Palacio Segovia adidas CHAQUETA CHANDAL      | Adulto : 38.00 €<br>Niño : 38.00 €<br>Precio en kil: 30.00 € | 1 Unidades | Elige talla 🗸 |  |  |  |
|                         | CDQS01-IB6070     | CD Quintanar-Palacio Segovia adidas ANORAK ADIDAS         | Adulto : 49.00 €<br>Niño : 49.00 €<br>Precio en kit: 30.00 € | 1 Unidades | Elige talla 🗸 |  |  |  |
|                         | CDQ501-IP1953     | CD Quintanar-Palacio Segovia adidas PANTALÓN CHANDAL      | Adulto : 38.00 €<br>Niño : 38.00 €<br>Precio en kit: 30.00 € | 1 Unidades | Elige talla 🗸 |  |  |  |
| T                       | CDQS01-CM1010-700 | CD Quintanar-Palacio Segovia Line CAMISETA ENTRENAMIENTO  | Adulto : 8.00 €<br>Niño : 8.00 €<br>Precio en kit: 6.00 €    | 1 Unidades | Elige talla 🗸 |  |  |  |
| T                       | CDQS01-CM1010-450 | CD Quintanar-Palacio Segovia Line CAMISETA ENTRENO HOMBRE | Adulto : 8.00 €<br>Niño : 8.00 €<br>Precio en kit: 6.00 €    | 1 Unidades | Elige talla 🗸 |  |  |  |
| • 1                     | CDQS01-CZ1212-100 | CD Quintanar-Palacio Segovia Line CALZONA ENTRENAMIENTO   | Adulto : 10.00 €<br>Niño : 10.00 €<br>Precio en kit: 8.00 €  | 1 Unidades | Elige talla 🗸 |  |  |  |
|                         | CDQS01-SW2404-700 | CD Quintanar-Palacio Segovia Line SUDADERA ENTRENO        | Adulto : 18.00 €<br>Niño : 18.00 €<br>Precio en kit: 15.00 € | 1 Unidades | Elige talla 🗸 |  |  |  |
| <u>I</u>                | CDQS01-IB7815     | CD Quintanar-Palacio Segovia adidas MEDIA 1 JUEGO         | Adulto : 10.00 €<br>Niño : 10.00 €<br>Precio en kit: 10.00 € | 1 Unidades | Elige talla 🗸 |  |  |  |
|                         |                   | COMPRAR KIT COMPLETO                                      |                                                              |            |               |  |  |  |

# 4.- PONER LAS TALLAS QUE CORRESPONDAN EN TODAS LAS PRENDAS QUE TE APAREZCAN

Estas son las diferentes tallas (he cogido la chaqueta de chándal como ejemplo):

|   | CDQS01-IR7500     | CD Quintanar-Palacio Segovia adidas CHAQUETA CHANDAL     | Adulto : 38.00 €<br>Niño : 38.00 €<br>Precio en kit: 30.00 € | 1 Unidades | Elige talla V<br>Elige talla<br>XS          |
|---|-------------------|----------------------------------------------------------|--------------------------------------------------------------|------------|---------------------------------------------|
|   | CDQS01-IB6070     | CD Quintanar-Palacio Segovia adidas ANORAK ADIDAS        | Adulto : 49.00 €<br>Niño : 49.00 €<br>Precio en kit: 30.00 € | 1 Unidades | S<br>M<br>L<br>XL<br>XXL<br>3XL<br>116.JR   |
|   | CDQS01-IP1953     | CD Quintanar-Palacio Segovia adidas PANTALÓN CHANDAL     | Adulto : 38.00 €<br>Niño : 38.00 €<br>Precio en kit: 30.00 € | 1 Unidades | 128 JR<br>140 JR<br>152 JR<br>164 JR<br>N/E |
| 1 | CDQS01-CM1010-700 | CD Quintanar-Palacio Segovia Line CAMISETA ENTRENAMIENTO | Adulto : 8.00 €<br>Niño : 8.00 €<br>Precio en kit: 6.00 €    | 1 Unidades | Elige talla 🗸                               |

# 5.- UNA VEZ ELEGIDO TODAS LAS TALLAS DAS A COMPRAR (ABAJO)

Te aparecerá asi

| esta de l                                                                           | a Compra >>                                                   |                     |                  |                                    |          |                    |   |  |  |
|-------------------------------------------------------------------------------------|---------------------------------------------------------------|---------------------|------------------|------------------------------------|----------|--------------------|---|--|--|
|                                                                                     | Articulo<br>CD Quintanar-Palacio Segovia adidas ANORAK ADIDAS | (CDQS01-IB6070)     | Talla<br>Talla S | Precio<br>30.00 €<br>Precio en kit | Unidades | Importe<br>30.00 € | Ô |  |  |
|                                                                                     | CD Quintanar-Palacio Segovia adidas CHAQUETA CHANDAL          | (CDQS01-IR7500)     | Talla XL         | 30.00 €<br>Precio en kit           | 1        | 30.00 €            | ۵ |  |  |
| 1                                                                                   | CD Quintanar-Palacio Segovia adidas PANTALÓN CHANDAL          | (CDQS01-IP1953)     | Talla S          | 30.00 €<br>Precio en kit           | 1        | 30.00 €            | ۵ |  |  |
|                                                                                     | CD Quintanar-Palacio Segovia Line SUDADERA ENTRENO            | (CDQS01-SW2404-700) | Talla 14 JR      | 15.00 €<br>Precio en kit           | 1        | 15.00 €            | ۵ |  |  |
| -1                                                                                  | CD Quintanar-Palacio Segovia Line CALZONA ENTRENAMIENTO       | (CDQS01-CZ1212-100) | Talla M          | 8.00 €<br>Precio en kit            | 1        | 8.00€              | ۵ |  |  |
| JL.                                                                                 | CD Quintanar-Palacio Segovia adidas MEDIA 1 JUEGO             | (CDQS01-IB7815)     | Talla KXXL JR    | 10.00 €<br>Precio en kit           | 1        | 10.00 €            | â |  |  |
| T                                                                                   | CD Quintanar-Palacio Segovia Line CAMISETA ENTRENAMIENTO      | (CDQS01-CM1010-700) | Talla XL         | 6.00 €<br>Precio en kit            | 1        | 6.00 €             |   |  |  |
| Ť                                                                                   | CD Quintanar-Palacio Segovia Line CAMISETA ENTRENO HOMBRE     | (CDQS01-CM1010-450) | Talla L          | 6.00 €<br>Precio en kit            | 1        | 6.00 €             |   |  |  |
| ACTUALIZAR<br>Subtotai: 135.00 €<br>O page en 3 cuotas de 45.00 € sin intereses con |                                                               |                     |                  |                                    |          |                    |   |  |  |

# 6.- DAS A COMPRAR (AZUL) Y TE APARECERA ESTO

| 🗑 🖦 🛃 Contacto        |                                                                                                    |
|-----------------------|----------------------------------------------------------------------------------------------------|
| Centa de la Compra >> |                                                                                                    |
|                       | Personalización de artículos                                                                                                    |
|                       | (Silo agareces los articulos personalizables)                                                                                                    |
|                       |                                                                                                    |
| D                     | Articulo and a second and a second and a sec |
|                       | CD Querchane-Phalacies Engines CAMEETA ENTRENAMENTO GE laqueinda                                                                                                    |
| D.                    | Arsibalo Rescont                                                                                                    |
|                       | CD Quinturan-Palania Seguria CAMISETA ENTRENO HOMBRE SI laquierda                                                                                                    |
|                       | C. Aniculo Indiate                                                                                                    |
|                       | CD Quintanan-Palacio Seguvia CALZONA ENTRENAMEDYTO Derecha                                                                                                    |
|                       | L Anizalo                                                                                                    |
|                       | 1 CD Quintana-Palacio Seguni SUDADERA ENTRENO SI logainti                                                                                                    |
|                       | D. Arisula Lance Lance L |
|                       | 1 CD Quinteran-Palacio Segurio GHAQUETA GHANDHL Isquiencio                                                                                                    |
|                       | Δ. Anixalo Terretaria Terretaria  |
|                       | 1 CD Quietzean-Palacio Seguvia PANTALÓN CHANDAL Inquieteta                                                                                                    |
|                       | D. Ariado Deservición de la construcción de la construcción de la cons |
|                       | 1 CD Querosar-Pélacio Seguela ANDRAK ADIDAS Isquérola                                                                                                    |
|                       | Observationes de la personalización                                                                                                    |
|                       | Tada Prosperit                                                                                                    |

### 7.- DAS A FINALIZAR PRESUPUESTO Y TE APARECERA ESTO

| a de la Compra >a | ,                                      |                        |                       |                |          |              |                                          |          |             |
|-------------------|----------------------------------------|------------------------|-----------------------|----------------|----------|--------------|------------------------------------------|----------|-------------|
| Total             | rlanar Malasia Segawa DANQUETA DAM     | Arth                   | 2                     |                |          | 3            | Prode L                                  | 1        | Sector 4    |
|                   | danar-Malacia Sergenia ANDRAK ADDAN    | CTORE ONE (C)          |                       |                |          | -            | in an 10                                 | •        | 80.004      |
| Tata L            | rlanar-Palania Xegovia MINUJUÓN CHUN   | LAL (COQUEL-PERS       | 4                     |                |          |              | in an An                                 | 1        | 30.004      |
| Talla L           | danar Malacia Tangawa CAMINE UL MUTHE  | www.no.iczdwa          | -0410110-700)         |                |          | -            | BOD C                                    | 1        | 6.004       |
| To Que<br>Tella L | stanar-Malasia Negenia CAMINE DI ENTRE | изнание (соде          | 5-040030-840          |                |          | -            | 800€<br>Iron IB                          | •        | 6004        |
| Table L           | danar-Malacia Kegawa CALIDINI, MCMH    | www.iojcuquat          | C(1)13-180            |                |          | -            | ROO C                                    | 1        | 8.004       |
| The Que           | danar Plalacia Segenia SLEMERRA PATRI  | eno (cuoques envia     | 04-700                |                |          | -            | in do C                                  | •        | 16004       |
| tio que           | tanar Malacia Segana MHOA 1 KHOO (C    | 10,003-06/9534         |                       |                |          | -            | an an an an an an an an an an an an an a |          | 50.004      |
|                   |                                        | Subtotal:              | 135.00 € + Gatto      | t de Envío*    |          |              |                                          | Saluta:  | 185004      |
|                   |                                        | De                     | talles de Personaliza | ación          |          |              |                                          |          |             |
|                   | Artisula                               | Republic<br>Population | Hiber<br>Depaids      | DeLetter       | Delante  | hypelida     | Veibale                                  | prodot i | Ren diastra |
| T                 | CANSIE LA PATREMANDERTO<br>Talla L     |                        |                       |                | N        |              | topale                                   | rda      |             |
| T                 | CAMERIA FACTORIA HERODO<br>Talla L     | sheres                 | 58.004                |                | •        |              | topic                                    | - 44     | _           |
|                   | CALIZINA PATRONAMONTO<br>Talla L       | Delaste                | Populda               | Visite improva | Berlahr  |              |                                          |          |             |
| 8                 | Artinda                                | RC-RVR<br>Populate     | Núvence<br>Delante    | Delaster       | Populate | Vola improva | os<br>Red                                | -        |             |
|                   | SLEIADHRA INTRINO<br>Taila L           |                        |                       | *              |          | logánda      |                                          |          |             |
|                   | Artinala                               | Publication            | Visite improve        | 01<br>Redate   |          |              |                                          |          |             |
|                   | CHAQLETA CHINEAL<br>Taila L            |                        | Toquienta             |                |          |              |                                          |          |             |
|                   | Artinala                               | Pupulita               | Visite improve        | Berdah         |          |              |                                          |          |             |
| n                 | HINI MURI CHANNEME.<br>Tailta L        | BO DO                  |                       |                |          |              |                                          |          |             |
|                   | Artinda                                | Berdahe                |                       |                |          |              |                                          |          |             |
|                   | INDRIK ALIDAS                          |                        |                       |                |          |              |                                          |          |             |

## 8.- DAS A FINALIZAR PRESUPUESTA Y TE APARECERA ESTO

| C. D. QUINTANAR     | C.D. QUINT                                                             | ANAR<br>ENDA OFICIAL  |
|---------------------|------------------------------------------------------------------------|-----------------------|
|                     |                                                                        |                       |
| CE                  | Kit "Kit Jugadores Masculino"<br>) Quintanar-Palacio Segovia / 2024-2! | 5                     |
| I                   | Datos del jugador                                                      |                       |
| Categoría           | Selecciona                                                             | ✓                     |
| Nombre              |                                                                        |                       |
| Apellidos           |                                                                        |                       |
| Teléfono            |                                                                        |                       |
| Sí, acepto las cond | iciones de uso del servicio y la política d                            | de privacidad * «Ver» |
|                     | CONTINUAR                                                              |                       |

## 9.- DESPUES DE RELLENAR Y DAR A CONTINUAR, TE SALDRA ESTO

| C. D. QUINTANAR | C.D. QUIN               | ITANAR<br>TIENDA OFICIAL |
|-----------------|-------------------------|--------------------------|
|                 |                         |                          |
|                 |                         |                          |
|                 |                         |                          |
|                 | Selecciona tu País      |                          |
|                 | España                  | ~                        |
|                 | Selecciona tu Provincia |                          |
|                 | Elige Provincia         | ~                        |
|                 |                         |                          |
|                 | CONTINUAR               |                          |
|                 |                         | _                        |
|                 |                         |                          |

**10.- DESPUES DE RELLENAR Y DAR CONTINUAR, TE SALDRA ESTO** 

| C. D. QUINTANAR                            | C.D. QUINTANAR<br>TIENDA OFICIAL                                                                                                    |
|--------------------------------------------|----------------------------------------------------------------------------------------------------|
| 😭 Inicio 🗾 Contacto                        |                                                                                                    |
| Cesta de la Compra >> Entrega >> Acceso >> |                                                                                                    |
| G Iniciar sesión con Google                | NUEVO USUARIO<br>País                                                                                                    |
| LISUARIOS REGISTRADOS                      | España 🗸                                                                                                    |
| E-mail                                     | Provincia                                                                                                    |
|                                            | Elija                                                                                                    |
| Contraseña                                 | Nombre                                                                                                    |
|                                            | Apellidos                                                                                                    |
| ACEPTAR                                    |                                                                                                    |
| He olvidado mi Clave de Acceso             | E-mail                                                                                                    |
|                                            | Talófano                                                                                                    |
|                                            |                                                                                                    |
|                                            | FACTURACIÓN                                                                                                    |
|                                            | ¿Necesita factura?                                                                                                    |
|                                            |                                                                                                    |
|                                            | <ul> <li>(Esta información podrá proporcionarta más adelante)</li> <li>Sí, acepto los Términos y Condiciones de registrarme en miclub</li> </ul> |
|                                            | ACEPTAR                                                                                                    |
|                                            |                                                                                                    |

### 11.- DESPUES DE TODO TE SALDRA POR ULTIMO ESTO

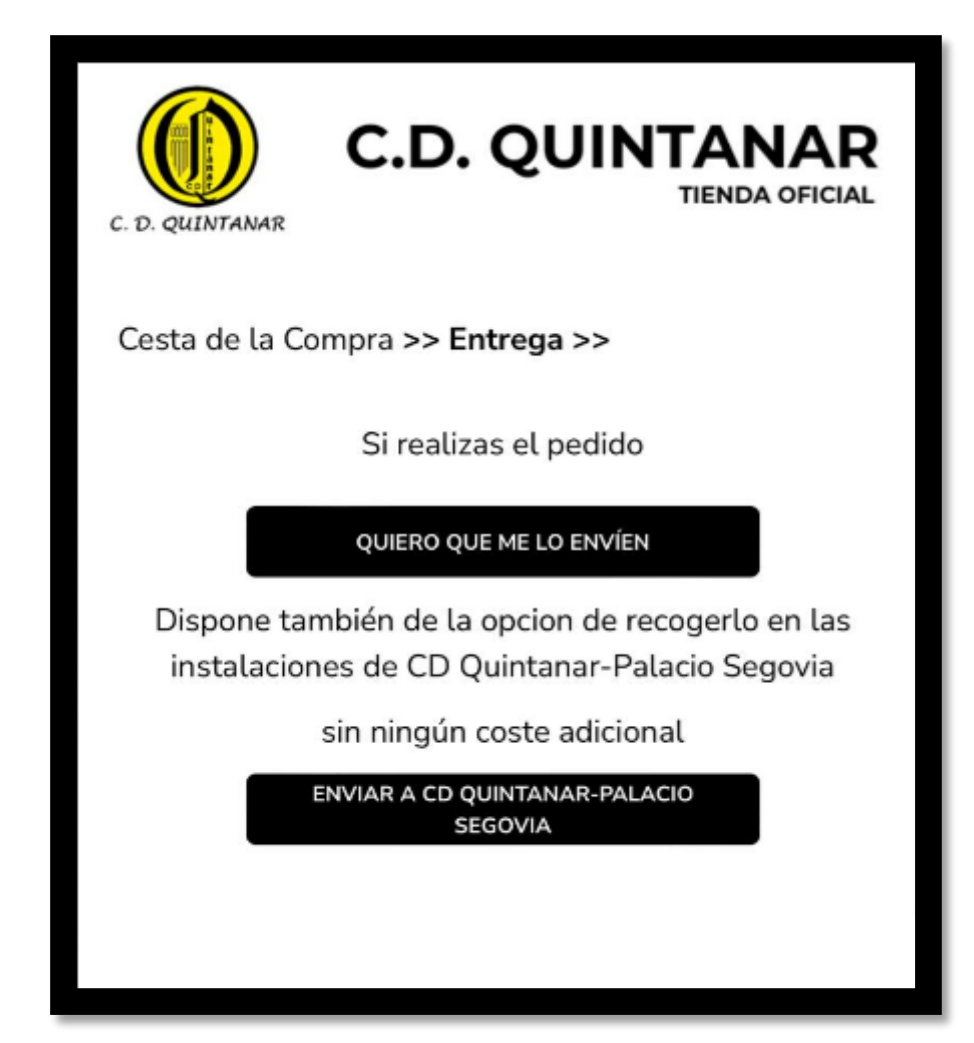

#### IMPORTANTE

- La ropa que se compre fuera de los kits obligatorios, a modo particular llevará siempre el escudo del club. sin embargo toda esta ropa que se compre fuera de los kit podrá personalizarse a gusto de cada uno (publicidad, nombre, número..etc) para ello habrá que añadirlo en comentarios todo lo que se desea configurar en la ropa
- Cualquier problema, incidencia o duda en todo lo que respecta a la ropa se hará a través del contacto de atención al cliente de la propia empresa que está disponible en la propia web
- Los **PORTERO/AS**, antes de adquirir la ropa tendrán que confirmar con sus entrenadores o en su caso el Club el color de las medias, ya que la roja corresponde al número 1 y la azul al número 13

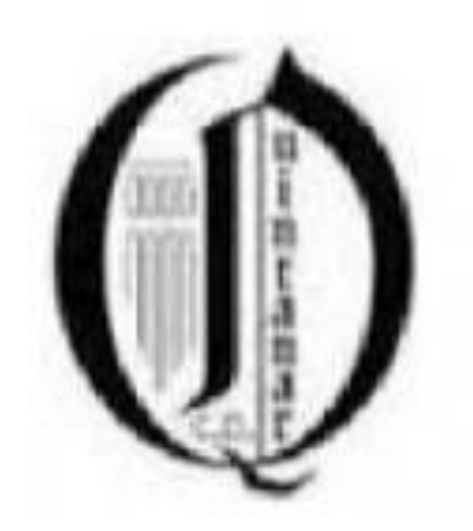